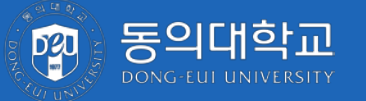

# 수시모집 온라인 문서등록 가이드

| 등의대학교<br>Dong-Eul UNIVERSITY                                   |                |                                               |  |
|----------------------------------------------------------------|----------------|-----------------------------------------------|--|
| 1 -                                                            |                | 합격자 발표                                        |  |
|                                                                | 지원자 성명<br>수험번호 | 예) 홍길동<br>수험번호 찾기 ▼                           |  |
| 조회하기 오                                                         |                |                                               |  |
| <ul> <li>우리학교에 복수지원한 경우 각 전형별 합격여부를 반드시 확인하시기 바랍니다.</li> </ul> |                |                                               |  |
|                                                                |                | COPYRIGHT DEU UNIVERSITY, All RIGHTS RESERVED |  |

### 1. 기본 정보 입력

- 지원자 성명, 수험번호 입력
- 수험번호 모르는 경우 수험번호 찾기 버튼 클릭

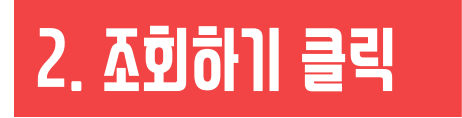

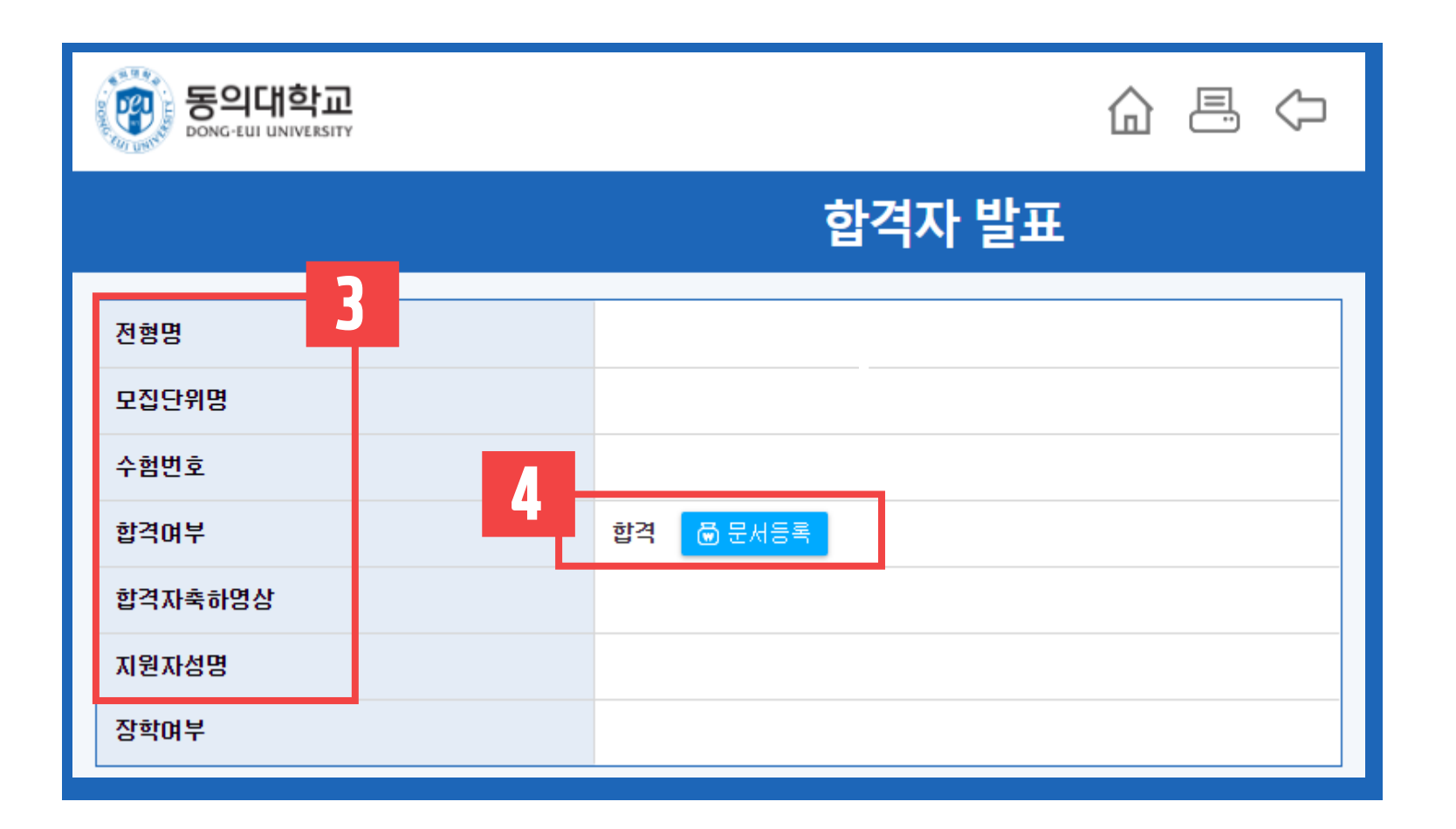

### 3. 본인 정보 **확**인

- 전형, 모집단위, 수험번호, 성명 확인

#### 4. 문어등록 버튼 클릭

- 클릭 전 본인의 전형, 모집단위, 수험번호 재확인

- 입학관리팀 : 051)890-4380~9 또는 051)890-1012~4
- 인증번호가 전송되지 않을 시 아래 번호로 연락 바랍니다.

### 5. 인증번호전송 클릭

- 수신 받은 인증번호를 입력하고 인증하기 클릭

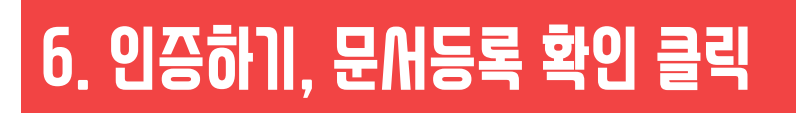

- 문서등록 확인창에서 확인 클릭

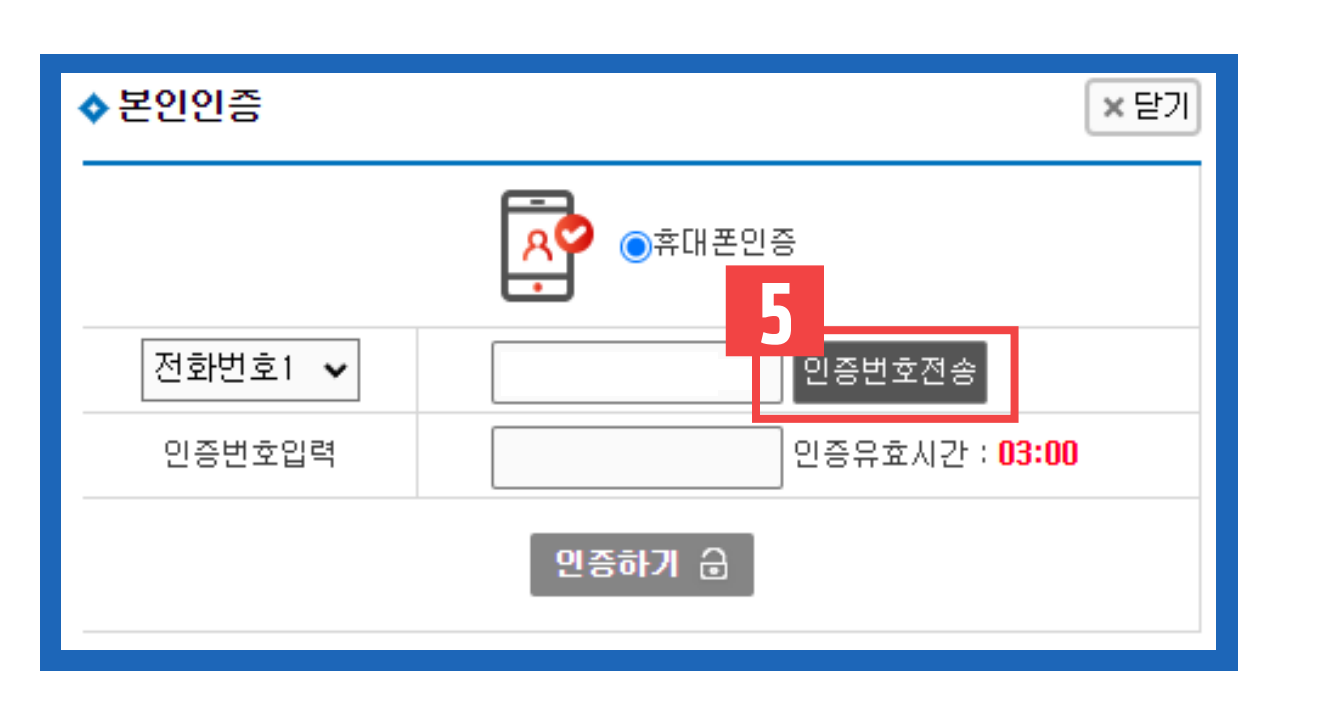

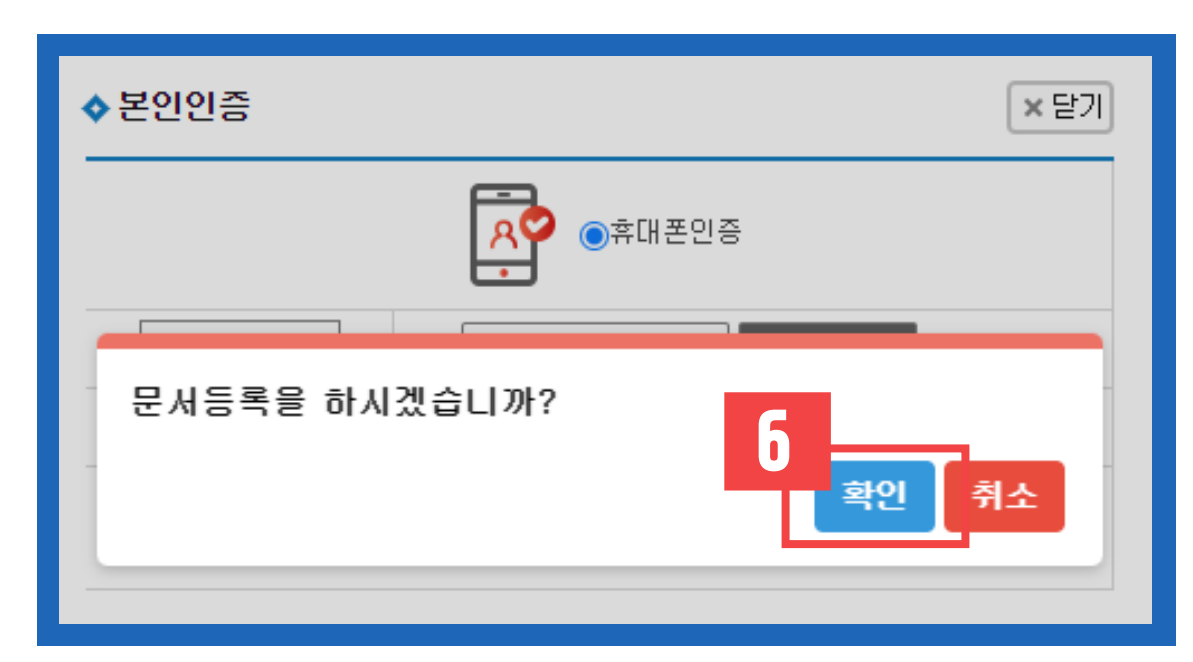

| 등의대학교                                |           |  |  |  |
|--------------------------------------|-----------|--|--|--|
|                                      | 합격자 발표    |  |  |  |
| 전형명                                  |           |  |  |  |
| 모집단위명                                |           |  |  |  |
| 수험번호                                 |           |  |  |  |
| 합격여부                                 | 합격 (등록완료) |  |  |  |
| 합격자축하영상                              |           |  |  |  |
| 지원자성명                                |           |  |  |  |
| 장학여부                                 |           |  |  |  |
| 한 합격증서 한 문서등록확인증 로 문서등록가이드 👄 합격자안내사항 |           |  |  |  |
|                                      |           |  |  |  |
|                                      |           |  |  |  |
|                                      |           |  |  |  |
|                                      |           |  |  |  |
|                                      |           |  |  |  |
|                                      |           |  |  |  |

## 7. 등록완료 확인

#### - 합격여부에 '합격(등록완료)' 문구로 표기되는지 확인

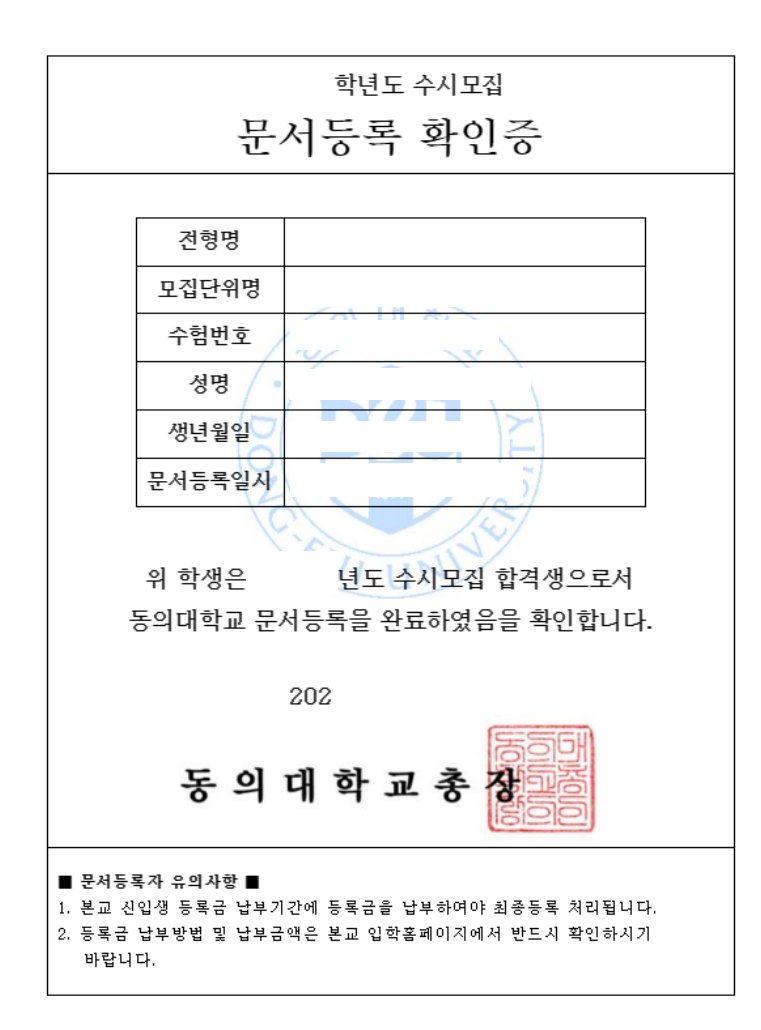

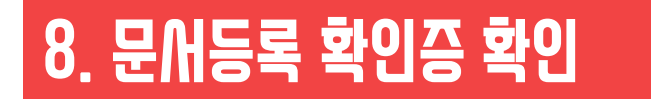

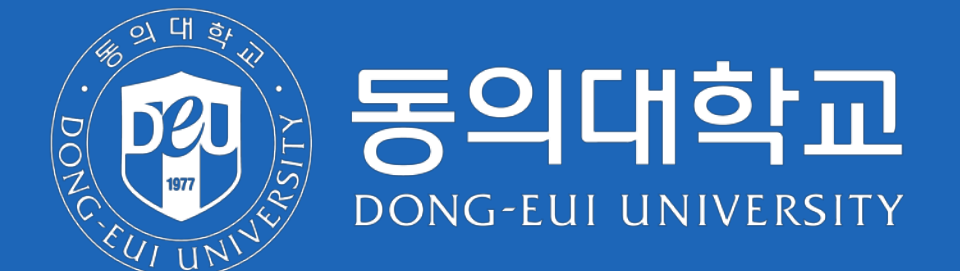

47430 부산광역시 부산진구 엄광로 176 동의대학교 입학관리팀 Tel. 051-890-4380~9, 1012~4 Fax. 0502-600-9184